# Chapter 11 TROUBLESHOOTING

The following explains contents, diagnosis and corrective actions for various errors that can occur during system operation.

## 11.1 Basic Procedures of Troubleshooting

System reliability not only depends on reliable equipment but also on short downtimes in the event of faults. The short discovery and corrective action is needed for speedy operation of system. The following shows the basic i nstructions for troubleshooting.

1) Visual checks

Check the following points.

- Machine operating condition (in stop and operating status)
- Power On/Off
- · Status of I/O devices
- · Condition of wiring (I/O wires, extension and communications cables)
- Display states of various indicators (such as POWER LED, RUN LED, ERR. LED and I/O LED). Afte r checking them, connect peripheral devices and check the operation status of the PLC and the prog ram contents.

2) Trouble Check

Observe any change in the error conditions during the following.

- Switch to the STOP position, and then turn the power on and off.
- 3) Narrow down the possible causes of the trouble where the fault lies, i.e.:
  - Inside or outside of the PLC?
  - I/O module or another module?
  - PLC program?

# 11.2 Troubleshooting

This section explains the procedure for determining the cause of troubles as well as the errors and corrective actions.

| Is the power LED turned OFF?    | Flowchart used when the POWER LED is turned OFF                           |
|---------------------------------|---------------------------------------------------------------------------|
| Is the ERR LED flickering?      | Flowchart used when the ERR LED is flickering                             |
| Are the RUN LED turned OFF?     | Flowchart used when the RUN turned OFF.                                   |
| I/O module doesn' t operate pro | Flowchart used when the output load of the output module doesn't turn on. |
| Program cannot be written       | Flowchart used when a program can' t be written to the PLC                |

#### 11.2.1 Troubleshooting flowchart used when the POWER LED turns OFF.

The following flowchart explains corrective action procedure used when the power is supplied or the power led turns off during operation.

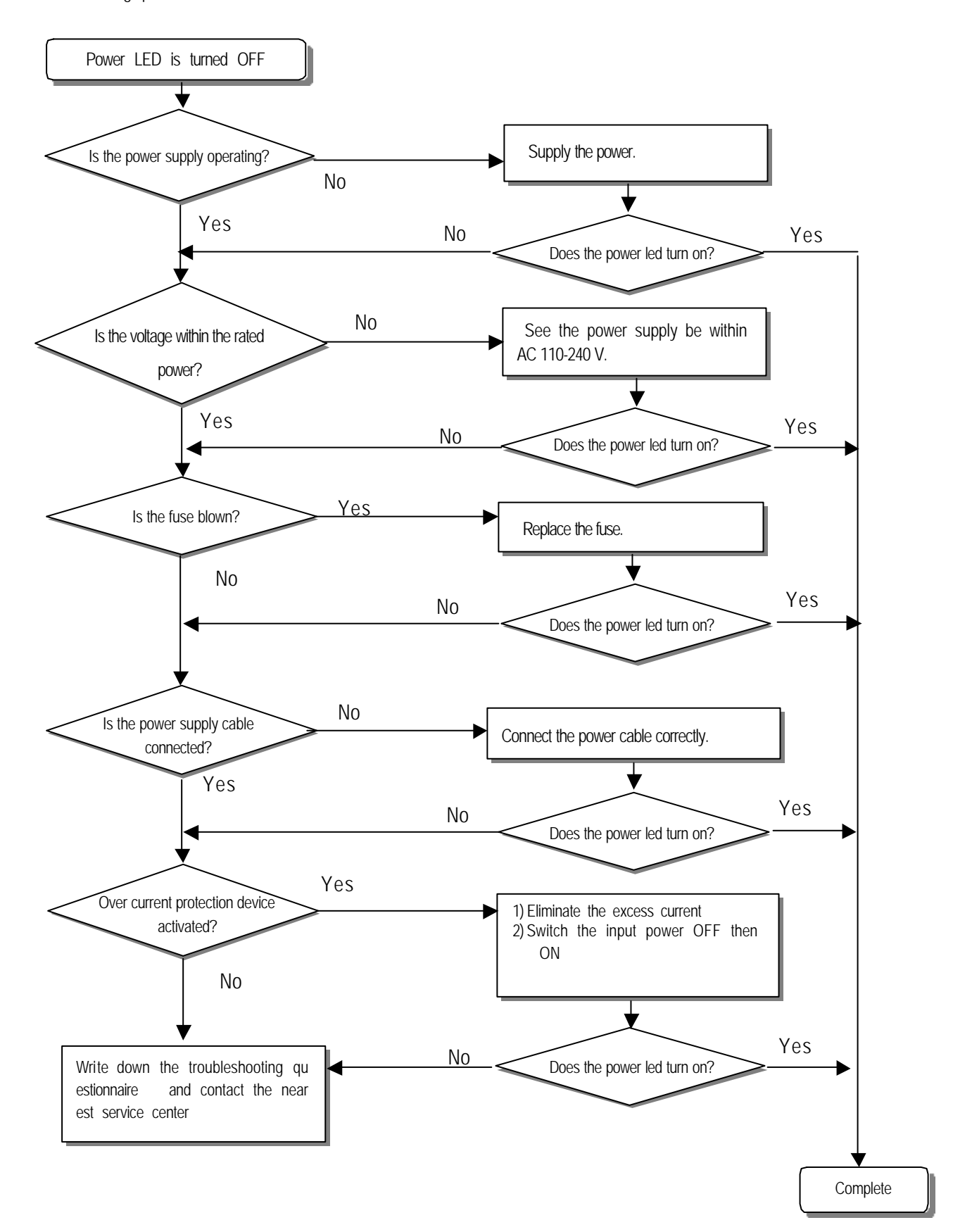

## 11.2.2 Troubleshooting flowchart used when the ERR LED is flickering

The following flowchart explains corrective action procedure use when the power is supplied starts or the ERR LED is flickering during operation.

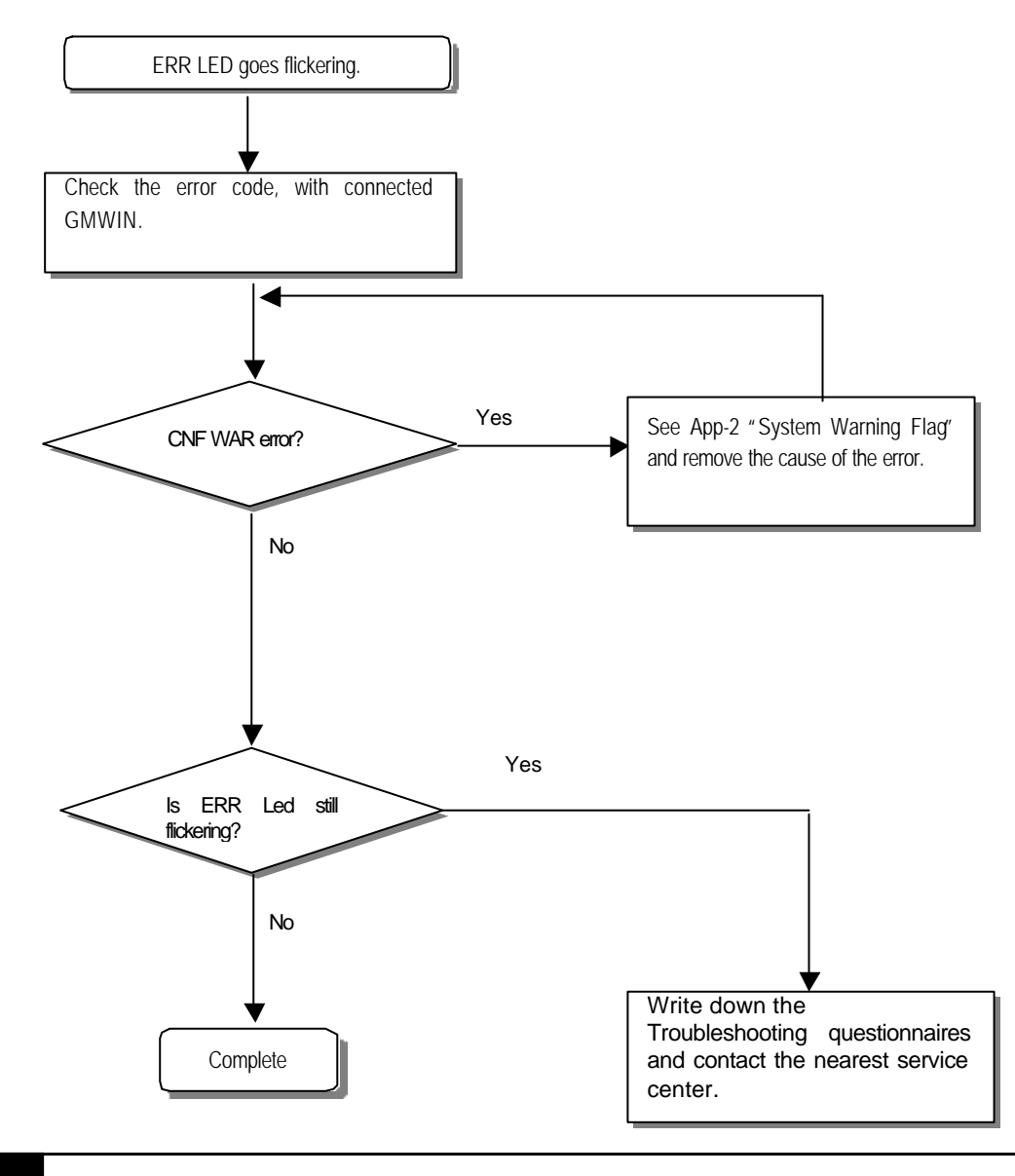

#### REMARK

Though CNF WAR appears, PLC system doesn't stop but corrective action is needed promptly. If not, it may cause the system failure.

## 11.2.3 Troubleshooting flowchart used when the RUN turns off.

The following flowchart explains corrective action procedure to treat the lights-out of RUN LED when the power is supplied, operation starts or operation is in the process.

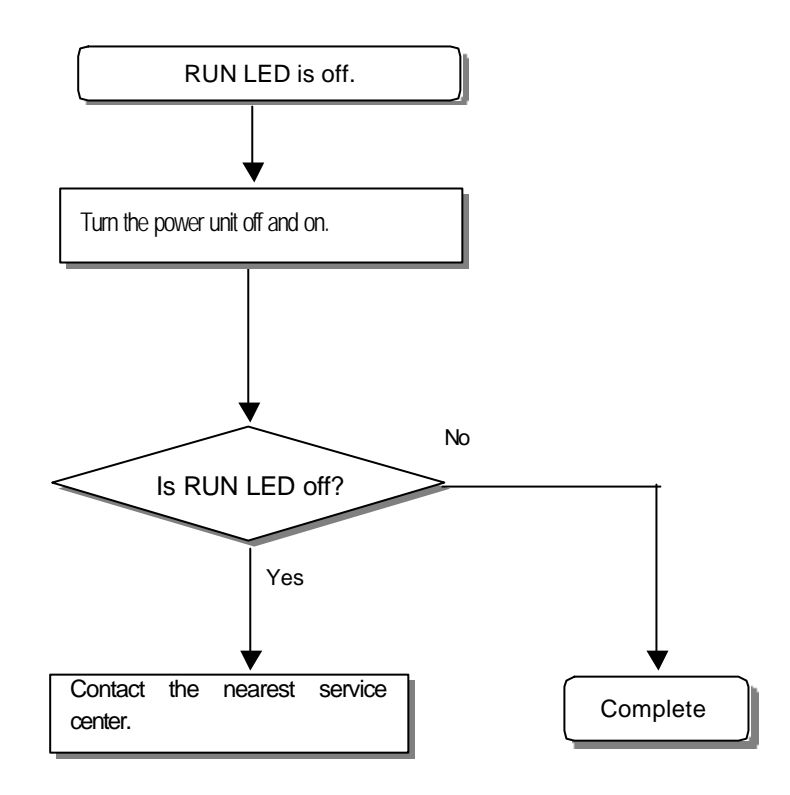

## 11.2.4 Troubleshooting flowchart used when the I/O part doesn't operate normally.

The following flowchart explains corrective action procedure used when the I/O module doesn' t operate normally.

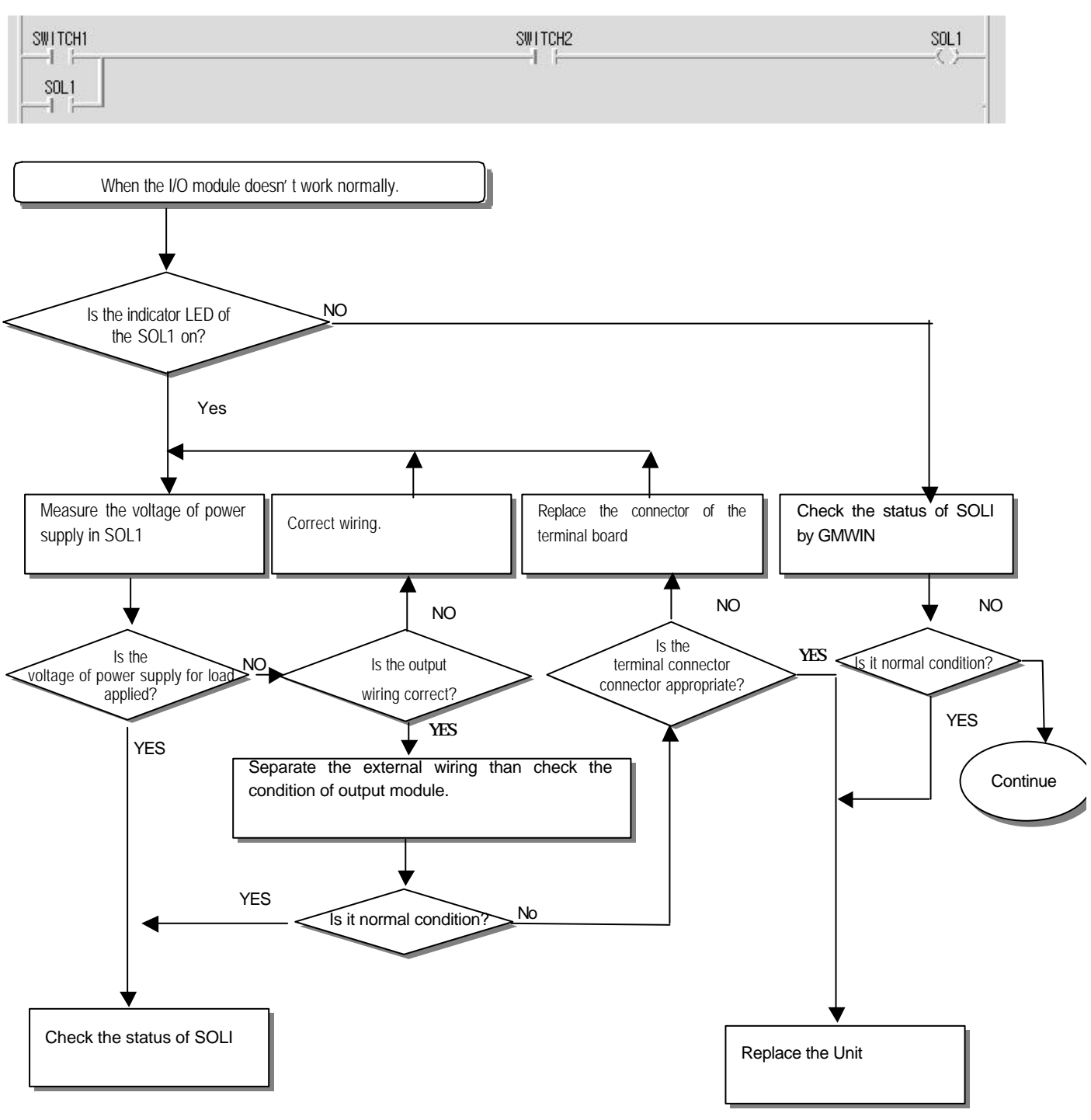

-

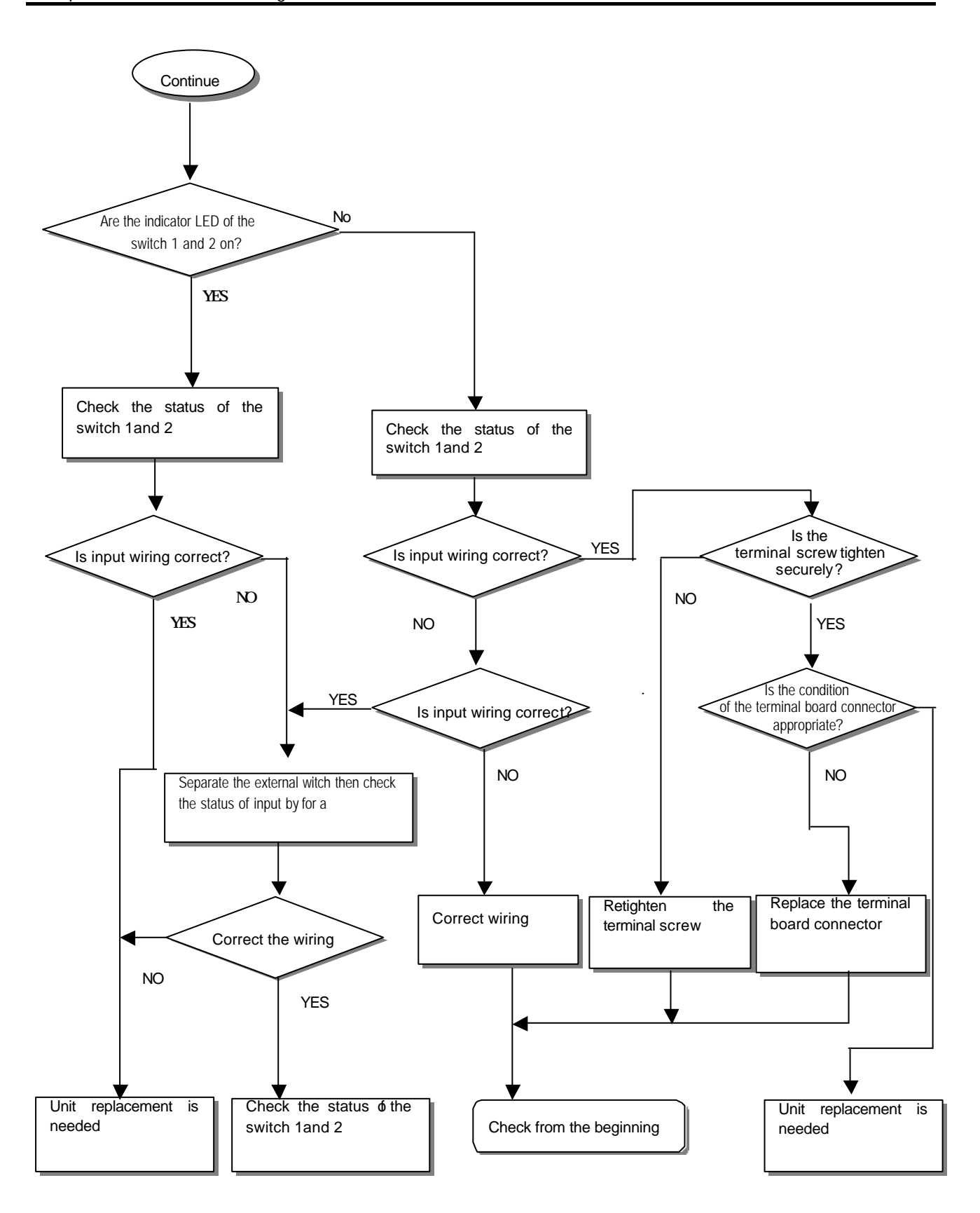

# 11.2.5 Troubleshooting flowchart used when a program cannot be written to the CPU part

The following flowchart shows the corrective action procedure used when a program cannot be written to the PLC module.

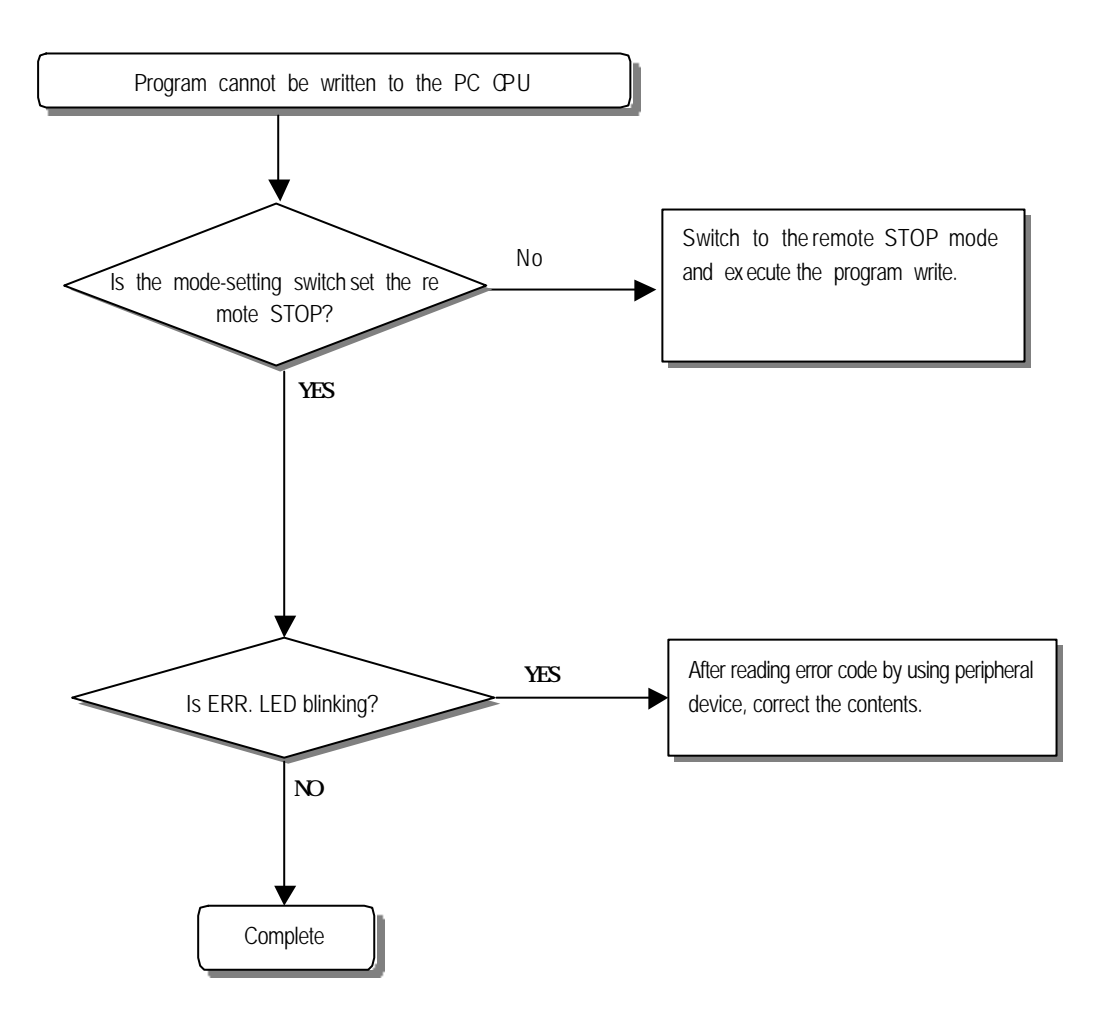

# 11.3 Troubleshooting Questionnaire

When problems have been met during operation of the GM7 series, please write down this Questionnaires and contact the service center via telephone or facsimile.

• For errors relating to special or communication modules, use the questionnaire included in the User' s manual of the unit

| Telephone & FAX No                                                                      |  |  |  |  |  |
|-----------------------------------------------------------------------------------------|--|--|--|--|--|
| Tell)                                                                                   |  |  |  |  |  |
| FAX)                                                                                    |  |  |  |  |  |
| Using equipment model:                                                                  |  |  |  |  |  |
| Details of using equipment                                                              |  |  |  |  |  |
| CPU model:                                                                              |  |  |  |  |  |
| OS version No.( ),                                                                      |  |  |  |  |  |
| Serial No.( )                                                                           |  |  |  |  |  |
| GMWIN version No. used to compile programs: ( )                                         |  |  |  |  |  |
| General description of the device or system used as the control object                  |  |  |  |  |  |
|                                                                                         |  |  |  |  |  |
| 5. The kind of the base unit:                                                           |  |  |  |  |  |
| Operation by the mode setting switch ( ),                                               |  |  |  |  |  |
| - Operation by the Givivvin or communications ( ),                                      |  |  |  |  |  |
| - External memory module operation ( ),                                                 |  |  |  |  |  |
| 6. Is the ERR. LED of the CPU module turned ON? Yes( ), No( )                           |  |  |  |  |  |
| 7. GMWIN error message:                                                                 |  |  |  |  |  |
| 8. Used initialization program: initialization program ( )                              |  |  |  |  |  |
| 9. History of corrective actions for the error message in the article 7:                |  |  |  |  |  |
| 10. Other tried corrective actions:                                                     |  |  |  |  |  |
| 11. Characteristics of the error                                                        |  |  |  |  |  |
| • Repetitive(): Periodic(), Related to a particular sequence(), Related to environment( |  |  |  |  |  |
| • Sometimes( ): General error interval:                                                 |  |  |  |  |  |
|                                                                                         |  |  |  |  |  |

12. Detailed Description of error contents:

13. Configuration diagram for the applied system:

)

# 11.4 Troubleshooting Examples

Possible troubles with various circuits and their corrective actions are explained.

## 11.4.1 Input circuit troubles and corrective actions

The followings describe possible troubles with input circuits, as well as corrective actions.

| Condition                                                   | Cause                                                   | Corrective Actions                                     |  |  |
|-------------------------------------------------------------|---------------------------------------------------------|--------------------------------------------------------|--|--|
|                                                             | Leakage current of external device                      | Connect an appropriate register and capacity,          |  |  |
| Input signal                                                | (Such as a drive by non-contact switch)                 | which will make the voltage lower across the           |  |  |
| doesn' t turn off.                                          | AC input                                                | terminals of the input module.                         |  |  |
|                                                             |                                                         |                                                        |  |  |
| Input signal                                                | Leakage current of external device                      | CR values are determined by the leakage current        |  |  |
| doesn' t turn off. (Drive by a limit switch with neon lamp) |                                                         | value.                                                 |  |  |
| (Neon lamp                                                  | AC input                                                | – Recommended value C : 0.1 ~ 0.47 $\mu$ F             |  |  |
| may be still on)                                            |                                                         | R: 47 ~ 120 Ω (1/2W)                                   |  |  |
|                                                             |                                                         | Or make up another independent display circuit.        |  |  |
| Input signal                                                | Leakage current due to line capacity of                 | • Locate the power supply on the external device       |  |  |
| doesn' t turn off.                                          | wiring cable.                                           | side as shown below.                                   |  |  |
|                                                             | AC input                                                | AC input                                               |  |  |
| Input signal                                                | Leakage current of external device                      | • Connect an appropriate register, which will make     |  |  |
| doesn' t turn off.                                          | (Drive by switch with LED indicator)                    | the voltage higher than the OFF voltage across the     |  |  |
|                                                             | DC input                                                | input module terminal and common terminal.<br>DC input |  |  |
| Input signal                                                | <ul> <li>Sneak current due to the use of two</li> </ul> | • Use only one power supply.                           |  |  |
| doesn't turn off.                                           | different power supplies.                               | Connect a sneak current prevention diode.              |  |  |
|                                                             | E1 E2                                                   | E1 DC input                                            |  |  |

| • E1 > E2, sneaked. |  |
|---------------------|--|
|                     |  |
|                     |  |
|                     |  |
|                     |  |
|                     |  |
|                     |  |

#### 11.4.2 Output circuit troubles and corrective actions

The following describes possible troubles with input circuits, as well as their corrective actions.

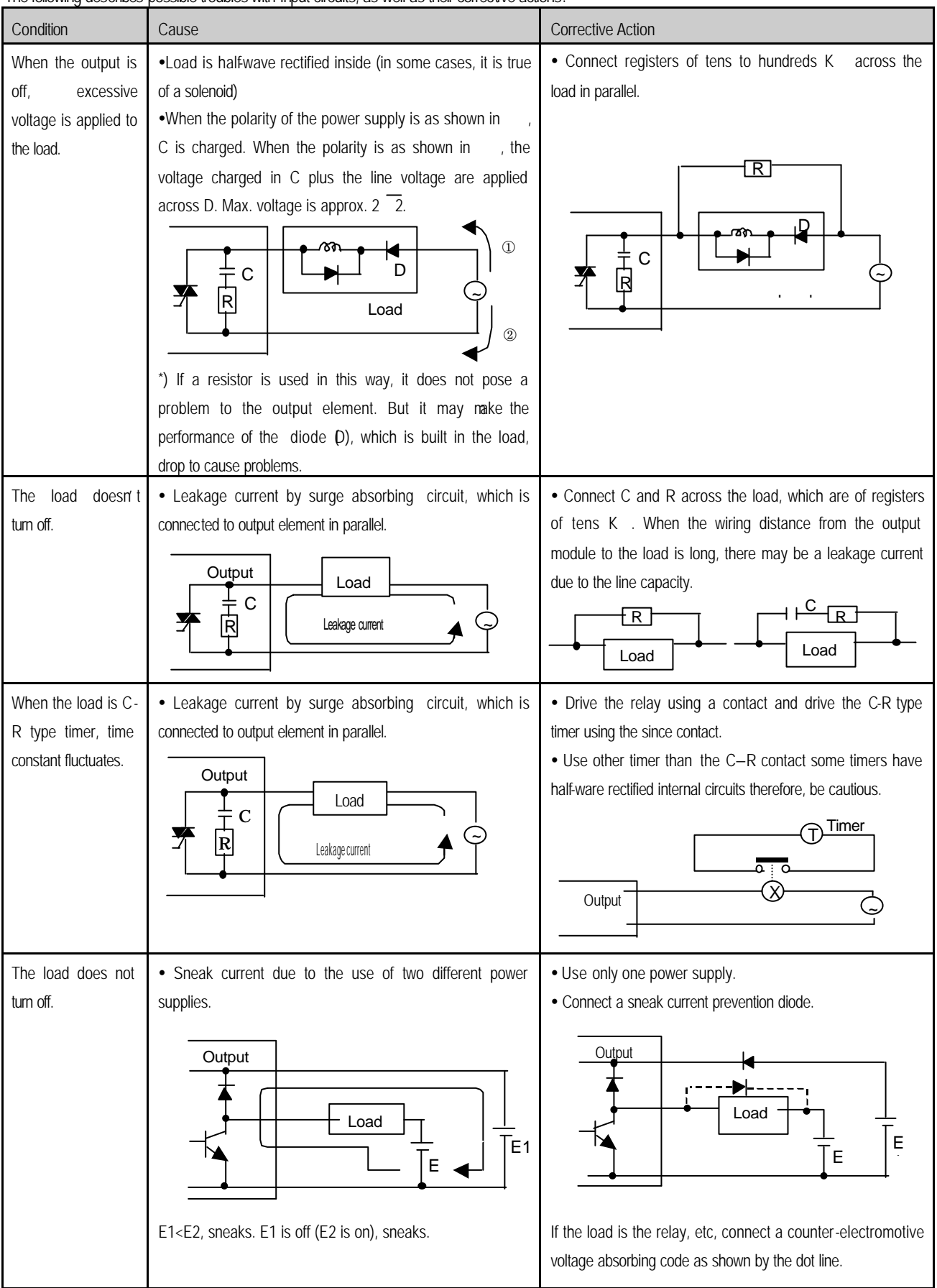

## Chapter 11. Troubleshooting

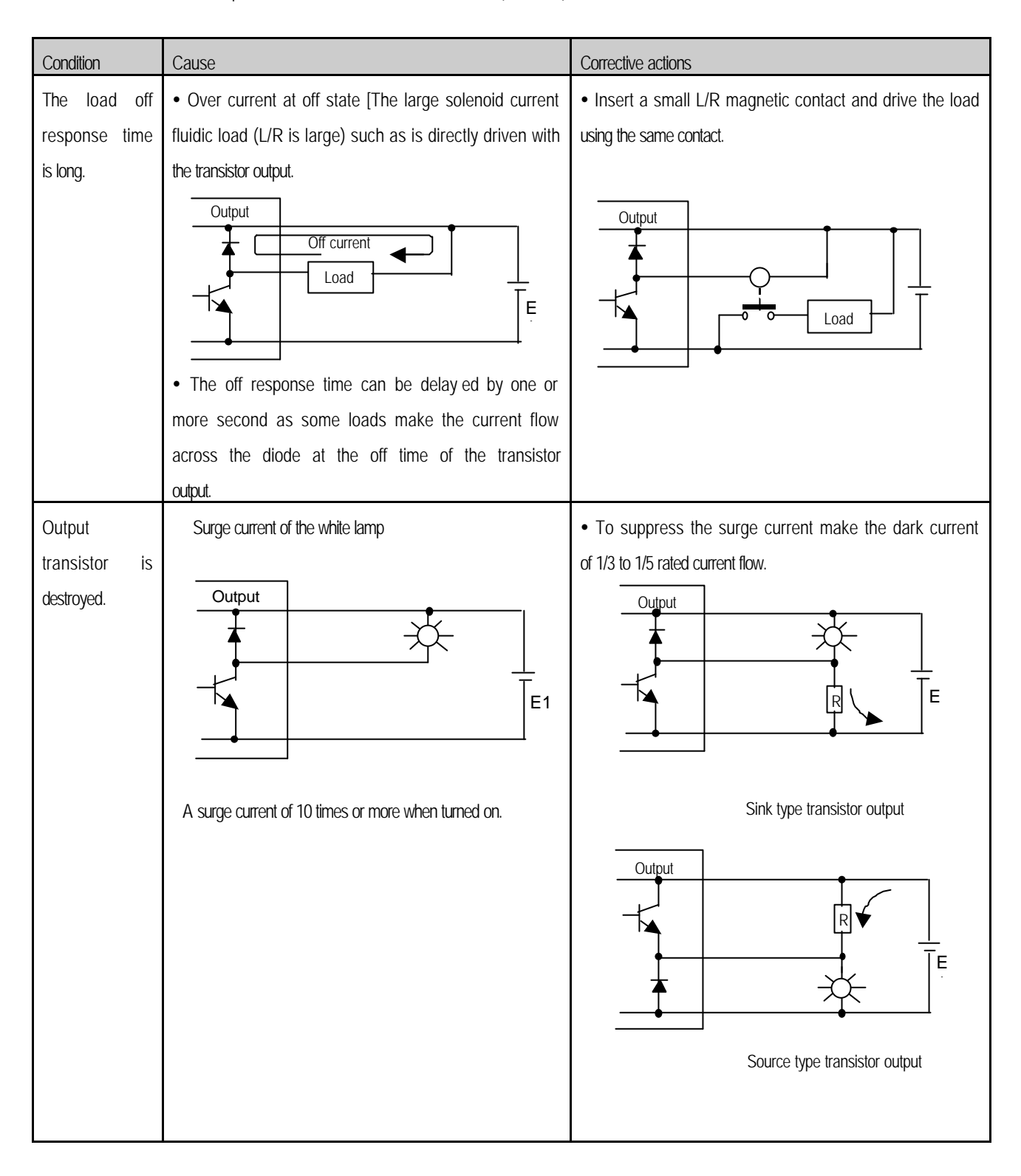

#### Output circuit troubles and corrective actions (continued).

# 11.5 Error code list

| Error | Cause                                                                            | Corrective action                                                                                                    | Operation<br>status | ERR. LED | Diagnosis<br>time                                           | Restart<br>mode |
|-------|----------------------------------------------------------------------------------|----------------------------------------------------------------------------------------------------|---------------------|----------|-------------------------------------------------------------|-----------------|
| 2     | OS ROM error                                                                     | Contact the A/S center if it reactively occurs when the power is re-applied.                                                                                    | Defect              | 0.4 sec. | When power is applied.                                      | _               |
| 3     | OS RAM error                                                                     | Contact the A/S center if it reactively occurs when the power is re-applied.                                                                                    | Defect              | 0.4 sec. | When power is applied.                                      | -               |
| 4     | IC (RTC) error                                                                   | Contact the A/S center if it reactively occurs when the power is re-applied.                                                                                    | Defect              | 0.4 sec. | When power is applied.                                      | -               |
| 5     | Fault processor                                                                  | Contact the A/S center if it reactively occurs when the power is re-applied.                                                                                    | Defect              | 0.4 sec. | When power is applied.                                      | -               |
| 6     | Program memory fault                                                             | Contact the A/S center if it reactively occurs when<br>the power is re-applied.                                                                                 | Defect              | 0.4 sec. | When power is applied.                                      | -               |
| 7     | Data memory fault                                                                | Contact the A/S center if it reactively occurs when the power is re-applied.                                                                                    | Defect              | 0.4 sec. | When power is applied.                                      | -               |
| 10    | Watch dog error due to RE-ap<br>ply the power                                    | Re-apply the power                                                                                                    | Reset               | _        | During run                                                  | Cold            |
| 20    | Program<br>Memory backup error                                                   | Replace the battery if it has error check the p<br>rogram after cc-loading it, and if an error is detected<br>replace the CPU module.                           | STOP                | 0.4 sec. | When power is applied.                                      | Cold            |
| 22    | Memory module program fault                                                      | Correct the memory module program and re-<br>operate the system.                                                                                                | STOP                | 0.4 sec. | Change into<br>the RUN<br>mode                              | Cold            |
| 23    | An normal program                                                                | Re-load the program and start it                                                                                                    | STOP                | 0.4 sec. | Change into<br>the RUN<br>mode                              | Cold            |
| 30    | Inconsistency between the specified modules by parameters and the loaded modules | Module type inconsistency error<br>Refer to the flags (_IO_TYER, IO_TYER_N,<br>IO_TYER [n]) and correct the in corrective slot, and<br>restart the system.      | STOP                | 0.4 sec. | Change into<br>the RUN<br>mode                              | Cold            |
| 31    | Module dismounting or additional mounting during run                             | Module mounting/ dismounting error<br>Refer to the flags (_IO_DEER, _IO_DEER_N,<br>_IO_DEER [n]) and correct the in corrective slot,<br>and restart the system. | STOP                | 0.4 sec. | When scan<br>completes                                      | Cold            |
| 32    | Fuse disconnection during run                                                    | Fuse disconnection error<br>Refer to the flags (_FUSE_ER, FUSE_ER_N,<br>FUSE_ER [n]) and correct the in corrective slot, and<br>restart the system.             | STOP                | 0.4 sec. | When scan<br>completes                                      | Cold            |
| 33    | Abnormal I/D module data access during run                                       | I/O module read/write error<br>Refer to the flags (_SP_IFER, _IP_IFER_N,<br>_IP_IFER [n]) and restart the system.                                               | STOP                | 0.4 sec. | When scan<br>completes<br>During<br>execution of<br>program | Cold            |

## Chapter 11. Troubleshooting

| Error | Cause                                                                             | Corrective action                                                                                                    | Operation<br>status | ERR. LED<br>Flickering<br>cycle | Diagnosis<br>time                                                                        | Restart<br>mode |
|-------|-----------------------------------------------------------------------------------|----------------------------------------------------------------------------------------------------|---------------------|---------------------------------|------------------------------------------------------------------------------------------|-----------------|
| 34    | Abnormal special link module data access during run                               | Special/link module interface error<br>Refer to the flags (_SP_IFER, _IP_IFER_N,<br>_IP_IFER [n]) and restart the system.                                       | STOP                | 0.4 sec.                        | When power<br>is applied.<br>When scan<br>completes<br>During<br>execution of<br>program | Cold            |
| 40    | During run, Scan time over than<br>the scan delay time specified by<br>parameters | Check the scan delay time specified by parameters<br>and correct the parameters or the program, and<br>then restart the program.                                | STOP                | 0.4 sec.                        | During<br>execution of<br>program                                                        | Cold            |
| 41    | Unreadable instructions in the user program.                                      | Re-load the program and restart it.                                                                                                    | STOP                | 0.4 sec.                        | During<br>execution of<br>program                                                        | Cold            |
| 50    | External device fatal error.                                                      | Refer to the external device fatal error. Flag<br>(ANNUN_ER, _ANC_ERR [n]) and correct the fault<br>devices and then restart the system.                        | STOP                | 0.4 sec.                        | When scan completes                                                                      | Cold            |
| 60    | The 'E_STOP function has been executed.                                           | Correct the program so that the error elements that<br>invoked the 'E_STOP' function can be eliminated in<br>the program and restart the system (cold restart). | STOP                | -                               | During<br>execution of<br>program                                                        | _               |
| 100   | Communications module configuration error                                         | If the number of computer 4 communications<br>module is included, then adjust the maximum<br>number with in 8.                                                  | STOP                | 0.4 sec.                        | When power is applied.                                                                   | Cold            |
| 101   | Special/ Communications module initialization failure                             | Adjust the number of high-speed communications modules loaded.                                                                                                  | STOP                | 0.4 sec.                        | When power is applied.                                                                   | Cold            |
| 500   | Data memory backup error                                                          | If the batter has no error.                                                                                                    | RUN                 | _                               | When power<br>is applied.<br>When scan<br>completes                                      | Cold            |
| 501   | RTC data error                                                                    | If the battery has no error, reset the time using the SMWIN.                                                                                                    | RUN                 | 2 sec.                          | When power<br>is applied.<br>When scan<br>completes                                      | _               |
| 502   | Lower battery voltage                                                             | Replace the battery, which the power is being applied.                                                                                                    | RUN                 | 4 sec.                          | When power<br>is applied.<br>When scan<br>completes                                      | _               |